# 新しい学習指導要領に対応した統計の授業と教材

中澤房紀(Naoco Inc./東日本国際大学)

本原稿は、当日配布資料のダイジェスト版です。

# ■ ヒストグラム・代表値

図1はある中学校の第1学年の男子生徒 100 人のハンドボール投げの記録である。資料 から傾向を読み取ってください。

Γ

目的に応じて資料を収集し, そ れを表やグラフに整理し、代表値 や資料の散らばりに着目してそ の資料の傾向を読み取ることが できるようにする。計算はテクノ ロジーで。

ここでは, データの整理にグラ フ電卓を使ったときの方法を説 明します。

| 16, | 12,        | 27, | 18,      | 18, | 23, | 22,       | 24,  | 15,  | 13    |     |
|-----|------------|-----|----------|-----|-----|-----------|------|------|-------|-----|
| 26, | 12,        | 24, | 24,      | 15, | 10, | 18,       | 15,  | 18,  | 18    |     |
| 18, | 18,        | 15, | 16,      | 21, | 11, | 12,       | 20,  | 26,  | 27    |     |
| 16, | 20,        | 25, | 21,      | 18, | 18, | 23,       | 16,  | 18,  | 24    |     |
| 16, | 18,        | 14, | 18,      | 14, | 14, | 18,       | 15,  | 14,  | 18    |     |
| 23, | 23,        | 23, | 14,      | 14, | 21, | 21,       | 27,  | 25,  | 23    |     |
| 20, | 22,        | 27, | 18,      | 18, | 14, | 18,       | 18,  | 27,  | 24    |     |
| 15, | 25,        | 15, | 24,      | 23, | 21, | 25,       | 25,  | 15,  | 16    |     |
| 24, | 11,        | 25, | 23,      | 13, | 13, | 20,       | 15,  | 20,  | 26    |     |
| 18, | 20,        | 25, | 22,      | 23, | 23, | 21,       | 22,  | 16,  | 22    |     |
|     | <u>□</u> 1 | Гц  | . mth. r | 日学坛 | ふたば | 含 田 / 石 / | 協力学台 | 79 0 | ) ディー | 271 |

図1 [出典: 甲字校字指導要領解説 p78 のデータ]

max

r

す。

n=25

n=15

を押すことにより,

階級と度数が表示されま

# 1) ヒストグラムの作成(データの傾向, 階級の幅, 最頻値)

OnでÍ

Í

| 5161<br>18 P1<br>2:P1<br>2:P1<br>3:P1<br>3:P1<br>4↓P1 | ot1<br>ot2<br>ut2<br>ut2<br>ot2<br>ot2<br>ot2<br>ot2 | 0012<br>.0ff<br>L3<br>.0ff<br>L3<br>.0ff<br>L2<br>0ff | . +   |
|-------------------------------------------------------|------------------------------------------------------|-------------------------------------------------------|-------|
| y,<br>∵≊Í                                             | -                                                    | でſ                                                    | Plot1 |

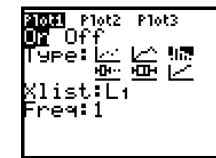

, Type:でヒス р トグラムを選択して , Xlistでは, データ

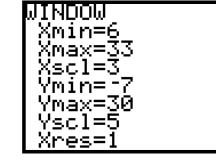

を押して数値の範 . 囲(Xmin,Xmax)と階級 の幅 (Xscl),及び相対度 があるリストを入力。L1 数の範囲 (Ymin, Ymax) を指定してs を押す。

> ٩DO٣ Kmin=8 Kmax=30 Ksçl=1\_ nin= maxe cl=

> > es?

階級の幅=1

であればy d を押す。 階級の幅を変えてみましょう。階級の幅は, Xscl で設定します。

| WINDOW<br> Xmin=7   |            | Πг  |
|---------------------|------------|-----|
| Xmax=31<br>  Xscl=2 |            |     |
| Ymin=-5             |            | *   |
| Ysc1=5              | <br>min=19 |     |
| Xres=1              | max<21     | n=6 |

階級の幅=2

★17mと19mの記録が1つもない!

# Activity

階級の幅のよってヒストグラムの形がずいぶん異なります。階級の幅はどのように決めれば よいのでしょうか、議論しましょう。

-88-

#### □ 最頻値

最頻値について理解しましょう。最頻値とは、度数の最も多い階級に対する値です。 階級の幅=3のヒスとグラムにおいて、「18以上21未満である」よりその階級の真ん中の値をと って「最頻値は19.5である」する方がよいでしょう。最も望ましい論述はここではふれません。 □ 相対度数

トレースをすることにより,各階級の度数が表示されます。それをもとに相対度数の表を作 りましょう。また何故,相対度数が必要かと議論しましょう。

# 2) データの傾向を大きくつかむための代表値。平均値, 中央値, 四分位数

□ 箱ひげ図で調べる中央値と四分位数

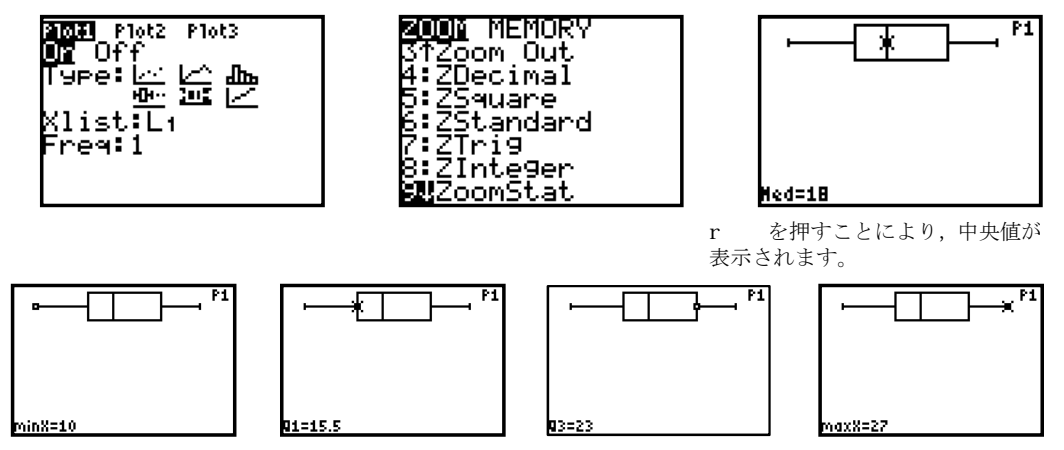

高校で扱う四分位偏差は、第1四分位数と第3四分位数の差として求められます。 この要約統計量は、データがとる中央値から±25%、全体の50%の範囲を示す幅とし て理解でき、データの散らばりを定量的に把握する手段となります。

□ 代表値などを計算で求める。

| NAMES OPS <b>MANE</b><br>2:max(<br>3:mean(<br>4:median(<br>5:sum(<br>6:prod(<br>7↓stdDev( | <ul> <li>←最小値</li> <li>←最大値</li> <li>←平均</li> <li>←中央値</li> <li>←合計</li> </ul> |     | min(L1)<br>max(L1)<br>mean(L1) | 10<br>27<br>19.36 |
|-------------------------------------------------------------------------------------------|--------------------------------------------------------------------------------|-----|--------------------------------|-------------------|
| y 9 でカーソルで~ MATHを選<br>択します。                                                               | 必要なものを選択してÍ<br>ます。                                                             | を押し | 求めるべきリストを入<br>けてÍ を押します。       | 力し¤ を付            |

#### Activity

20人の生徒がいます。平均点が60点になるように20人分のデータを作り階級の幅を10点としてそのヒストグラム作りなさい。(10点刻みで)

\*生徒が作るデータで多いものが、①100点が10人、20点が10人。②60点が20人。 どちらのクラスで授業したいですか?

#### Activity

20人の生徒がいます。平均点が60点で最頻値が50点、中央値が70点になるように20人分の データを作り階級の幅を10点としてそのヒストグラム作りなさい。(10点刻みで) \*条件となる代表値などの増やすとデータのばらつきが小さくなってきます。 \*データを作ることによって代表値や最頻値についての知識を定着させることもできます。

## 3) データのコピーや並べ替え, 部分的な合計を出す。

代表値や分布だけではなく、データを加工して議論するときの根拠を持ちましょう。 \*コピー(L1をL2にコピーする)/「並べ替え」と「総和,部分総和」

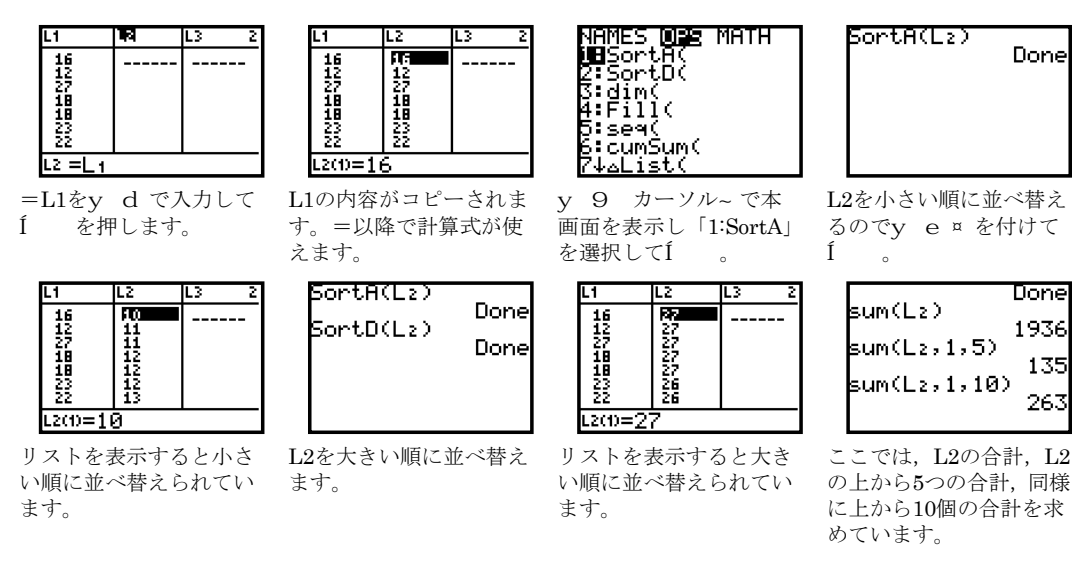

# 上記の機能を使って,

#### Activity

b)

A, B, Cの3クラスで対抗リレーをします。各クラス全員の100mのタイムがデータとし てあります。代表選手の数を5人にしたらどのクラスが勝か、10人にしたらどのクラスが勝 か、データを加工して得た結果をもとに根拠を持って説明しましょう。

#### 4)標本調査

母集団から無作為抽出により標本を抽出。乱数を利用することにより無作為抽出が可能になる。

#### a) 乱数発生の前準備

ここで、乱数の「種」を設定します。

種を別々にしないと乱数機能を使ってもそれぞれの電卓で同じ番号が出てしまいます。 種は自分の牛年月日の月日を使いましょう。1月5日なら105.11月6日なら1106.

| 催はロガジエーガロジガロで区                                                                                                | ( + + + + + + + + + + + + + + + + + + +                                                                  | 11 )1 0 F | 12 0 11000                                              |
|----------------------------------------------------------------------------------------------------|----------------------------------------------------------------------------------------------------|-----------|---------------------------------------------------------|
| 105→■                                                                                                    | MATH NUM CPX <b>1235</b><br>100 rand<br>2:nPr<br>3:nCr<br>4:!<br>5:randInt(<br>6:randNorm(<br>7:randBin( |           | 105→rand 105                                            |
| 数字を入力し,; を押します。                                                                                               | <ul> <li>を押します。右カーソル~ で<br/>PBRにして、1:randでÍ 。</li> </ul>                                                 | 再度, Í     | を押します。                                                  |
| 乱数の発生<br>乱数発生の方法を説明します。                                                                                       |                                                                                                    |           |                                                         |
| MATH NUM CPX <b>B28</b><br>1:rand<br>2:nPr<br>3:nCr<br>4:!<br><b>#B</b> randInt(<br>6:randNorm(<br>7:randBin( | randInt(1,N)                                                                                             |           | randInt(1,100)<br>14<br>44<br>19<br>10<br>24<br>79<br>■ |

PBRにして, 5:randInt(でÍ 0

を押します。右カーソル~ で Nのところには,発生させる乱数の Í 最大値を入力します。

を押すと乱数が発生します。 以後, Í を押します。

|     | ·, 10% | - <u> </u> |    | 1.17.77 | ~ / / | <ul> <li>С 1Ш</li> </ul> | цСС | 1 2 | цосч | J. J. J. O |     |      |
|-----|--------|------------|----|---------|-------|--------------------------|-----|-----|------|------------|-----|------|
| 乱数  | 14     | 44         | 29 | 10      | 24    | 79                       | 69  | 33  | 25   | 83         | 合計  | 平均   |
| 3人  | 24     | 18         | 26 |         |       |                          |     |     |      |            | 68  | 22.7 |
| 4人  | 24     | 18         | 26 | 13      |       |                          |     |     |      |            | 81  | 20.3 |
| 5人  | 24     | 18         | 26 | 13      | 16    |                          |     |     |      |            | 97  | 19.4 |
| 6人  | 24     | 18         | 26 | 13      | 16    | 15                       |     |     |      |            | 112 | 18.7 |
| 7人  | 24     | 18         | 26 | 13      | 16    | 15                       | 27  |     |      |            | 139 | 19.9 |
| 8人  | 24     | 18         | 26 | 13      | 16    | 15                       | 27  | 25  |      |            | 164 | 20.5 |
| 9人  | 24     | 18         | 26 | 13      | 16    | 15                       | 27  | 25  | 21   |            | 185 | 20.6 |
| 10人 | 24     | 18         | 26 | 13      | 16    | 15                       | 27  | 25  | 21   | 25         | 210 | 21.0 |

先の「男子生徒 100 人のハンドボール投げの記録」の平均は, 19.36m でした。 ここでは、新数を発生させて何人かのデータを抽出して平均を出してみます

人数を増やしてもいっこうに平均に近づきません。

実データ使うと必ずしも理論通りにならないことがあります。それも議論の対象です。

#### 5) 正規分布のデータを発生させる。

Seq(iPart(randNorm(平均,標準偏差)),X,1,100) ¿ d 数列を作成する。Seq y 9 OPS「5:seq」 整数でつくる。 iPart • NUM「3:iPa NUM [3:iPart] 正規分布になるように乱数を発生させる randNorm • PBR [6:randNorm] 平均を19,標準偏差3で (19,3)変数をXとして、100個のデータを X,1,100 そのデータをL1に格納する ¿ d

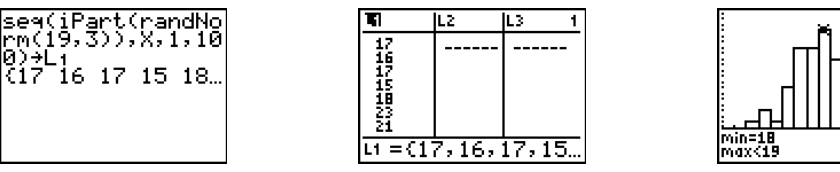

# P1 n=17

単位 (千円)

# ■ 分散と標準偏差

あなたは,2つのコーピーショップを経営しています。 それぞれの 20 日間の売上データがあります。それぞ れのお店の特徴を把握しておきましょう。

#### Activity

あなたは、今日の売上をそれぞれの店長さんに電話で聞き ました。

A店:本日は17万です。B店:本日は17万です。 あなたは、この売上の数字をどのように判断しますか。そ の根拠を示して説明してください。

「少ない」、「超少ない」、「普通じゃない」。 どのような根拠を持ってそのように言うのでしょうか。 基準はないのでしょうか。

| ÷  |     |     |
|----|-----|-----|
| 日付 | A店  | B店  |
| 1  | 249 | 239 |
| 2  | 187 | 264 |
| 3  | 218 | 245 |
| 4  | 220 | 158 |
| 5  | 214 | 116 |
| 6  | 246 | 239 |
| 7  | 200 | 263 |
| 8  | 210 | 186 |
| 9  | 217 | 228 |
| 10 | 205 | 188 |
| 11 | 258 | 210 |
| 12 | 233 | 229 |
| 13 | 258 | 115 |
| 14 | 202 | 211 |
| 15 | 213 | 184 |
| 16 | 268 | 159 |
| 17 | 169 | 191 |
| 18 | 229 | 249 |
| 19 | 216 | 187 |
| 20 | 228 | 115 |

- 1) 大きくデータをとらえる。
- □ 平均と箱ひげ図で調べる中央値と四分位偏差

<A店>

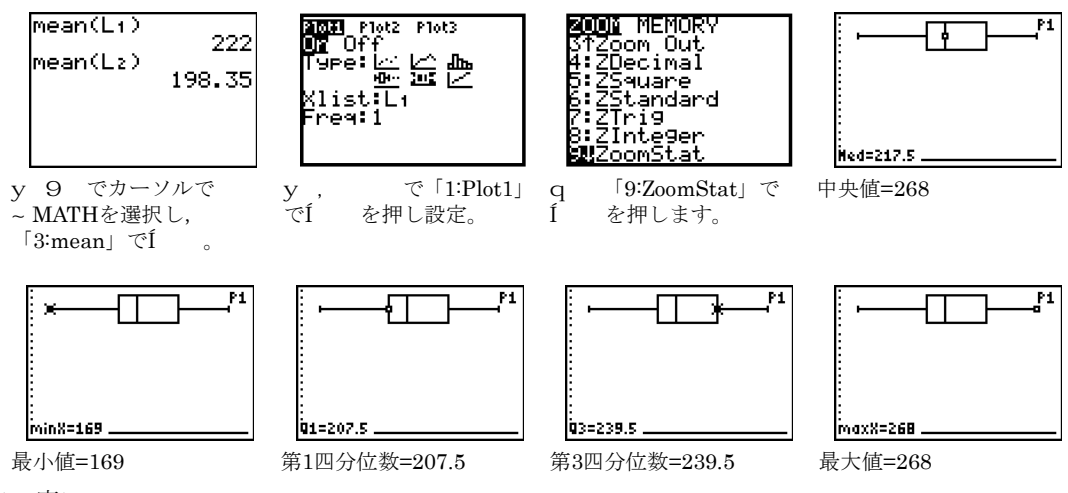

<B店>

同様に求めると中央値=196,最小値=115,第1四分位数=171.5,第3四分位数=239,最大値=264

Activity

上記の値を使ってA店、B店の売上傾向についてまとめましょう。 それをもとに、本日の売上17万円について論じましょう。

# 2) データがどれだけ平均値の周りに散らばっているかを知る。分散と標準偏差

データの散らばりを見るために散布図を描いてみましょう。

#### □ 散布図

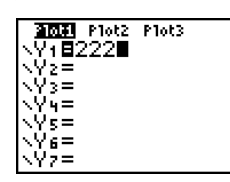

o で平均値を入力しま す。

# 分散と標準偏差

| L2                                            | L3    | <b>E</b> 1 |
|-----------------------------------------------|-------|------------|
| 239<br>264<br>245<br>158<br>116<br>239<br>263 |       |            |
| L4 = (L                                       | 1-222 | )2         |

「1:Edit」でÍ を 押してデータ編集画面 に, 上記のように計算式 を入力します。

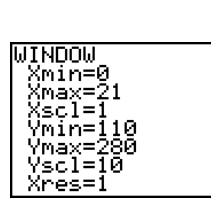

の値をA店, B店 s р の最小値,最大値より上 記のように設定します。

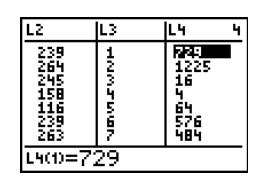

1つのデータを入力した を押すことによ ЪÍ り計算結果が入力されま す。

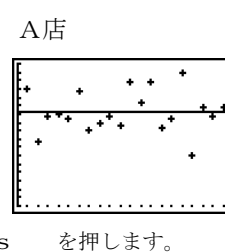

A店

sum(L4)/20

\*分散を計算する。

1(589.8) 24.28579832

589.8

B店

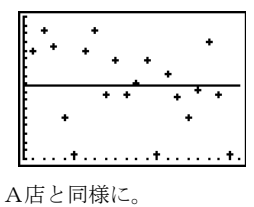

B店 sum(Ls)/20 2151.1275 210151.1275 √(2151.1275) 46.38024903

A店と同様に。

基本画面でy 9 MATH「5:sum」でÍ を押してL4の総和を計算 しそれを個数20で割る。

\*標準偏差を計算する。 その値のルートを計算す る。

-92-

#### Activity

散布図,分散,標準偏差使ってA店,B店の売上傾向についてまとめましょう。 それをもとに,本日の売上17万円について論じましょう。

あるデータの集団を代表の値として平均を用いることが多い。平均=データの総和:個数 平均に違いがなくても、データのちらばり具合は異なることがある。 データのちらばり具合を見るためには、散布図を描く。 データのちらばり具合を示す数値として、分散や標準偏差を用いる。 分散=((データー平均値)の二乗)の総和:個数 標準偏差=(分散)のルート

標準偏差のことを英語で, standard deviation といいます。頭文字をとって, SD と表記します。

# <参考>

A店, B店のデータは下記の条件で作成しました。

| rm(220,20)),X,1,<br>20)+L₁            |      |                   |       |                    |
|---------------------------------------|------|-------------------|-------|--------------------|
| (249 187 218 22…)<br>seg(iPart(randNo | A店は, | 平均が 220 で標準偏差が 20 | (実際は, | 平均が 222 で標準偏差が 24) |
| rm(220,50)),X,1,<br>20)→L2            | B店は, | 平均が 220 で標準偏差が 50 | (実際は, | 平均が 198 で標準偏差が 46) |
| (239 264 245 15                       |      |                   |       |                    |

#### ■ 散布図と相関係数

# 単位(人) 客数

312

348

284

369

420

536

652

275

294

368

451

405

458

422

| アイス | クリームのチェーン店です。立川店が3日後にオ  |
|-----|-------------------------|
| ープン | します。どれくらいのお客さんが来るか予測した  |
| い。同 | じような規模の町田店のデータが下記のものです。 |
| 予測し | てください。                  |

#### Activity

目的のために何をするか。 あなたはどのような関係を知りたい,見たい? 議論しましょう。 日付と最高気温? 日付と客数? 最高気温と客数?

どのような関係を見るか決めたところで、視覚的にデータを とらえるために散布図を描いてみましょう。

Í

| 1 | ) | 散布 | 义 | を | 描 | < |
|---|---|----|---|---|---|---|
|   |   |    |   | _ |   | • |

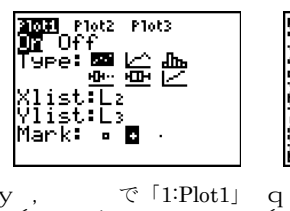

y , で「1:Plot1」 でÍ を押し上記の設 定。 X軸に最高気温,Y軸に客 数。

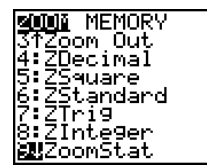

を押します。

「9:ZoomStat」で

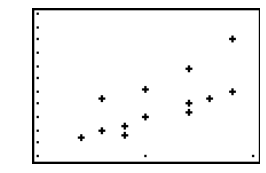

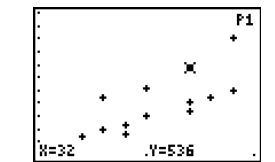

散布図は表示されます。 r

日付

1

2

3

4

 $\mathbf{5}$ 

6

 $\overline{7}$ 

8

9

10

11

12

13

14

最高気温

29

30

29

32

33

32

34

27

28

32

34

32

30

28

r を押して, 散布図の 様子を観察しましょう。

Activity

この散布図からわかることを議論しましょう。 <想定> 最高気温が高くなるとお客さんの数も増える。

\*注意深く散布図を見て、どの点が何日目のデータかを見るともう一つの視点が予想されます。

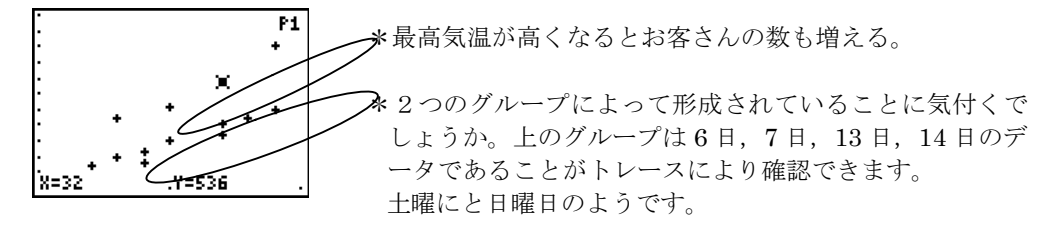

# 2) 最高気温と客数の間に関係があるというが、何かちょっと

平日だけにした立川店とB店のデータです。両店の最高気温と客数の関係を見てみましょう。

|    | 立川店  | 単位(人) |
|----|------|-------|
| 日付 | 最高気温 | 客数    |
| 1  | 29   | 326   |
| 2  | 29   | 364   |
| 3  | 30   | 283   |
| 4  | 32   | 369   |
| 5  | 33   | 417   |
| 6  | 32   | 436   |
| 7  | 31   | 438   |
| 8  | 26   | 296   |
| 9  | 28   | 263   |
| 10 | 31   | 389   |
| L1 | L2   | L3    |

|    | 町田店  | 単位(人) |
|----|------|-------|
| 日付 | 最高気温 | 客数    |
| 1  | 29   | 312   |
| 2  | 30   | 348   |
| 3  | 29   | 284   |
| 4  | 32   | 369   |
| 5  | 33   | 420   |
| 6  | 27   | 275   |
| 7  | 28   | 294   |
| 8  | 32   | 368   |
| 9  | 34   | 451   |
| 10 | 32   | 405   |
|    | L4   | L5    |

# A) 散布図を描く

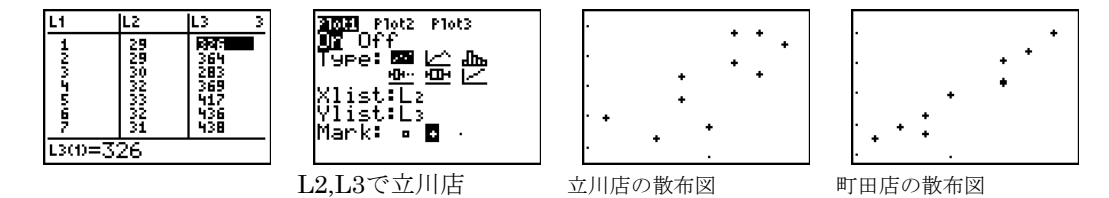

どちらの散布図も右上がりの正の相関ですが、比べてみると、町田店の方がシャープです。 立川店の散布図は、何というか、ばらけている感じです。 最高気温と客数の間の関係が町田店の方が強くて、立川店の方が弱いといえます。

相関が強い、弱いかを数字にできないか。

#### B)相関係数を求める

立川店の相関係数を求める 1) L2の標準偏差を求める。平均を求める。L6=(L2-平均)<sup>2</sup>。sum(L6)/10。その値をルート。

-94-

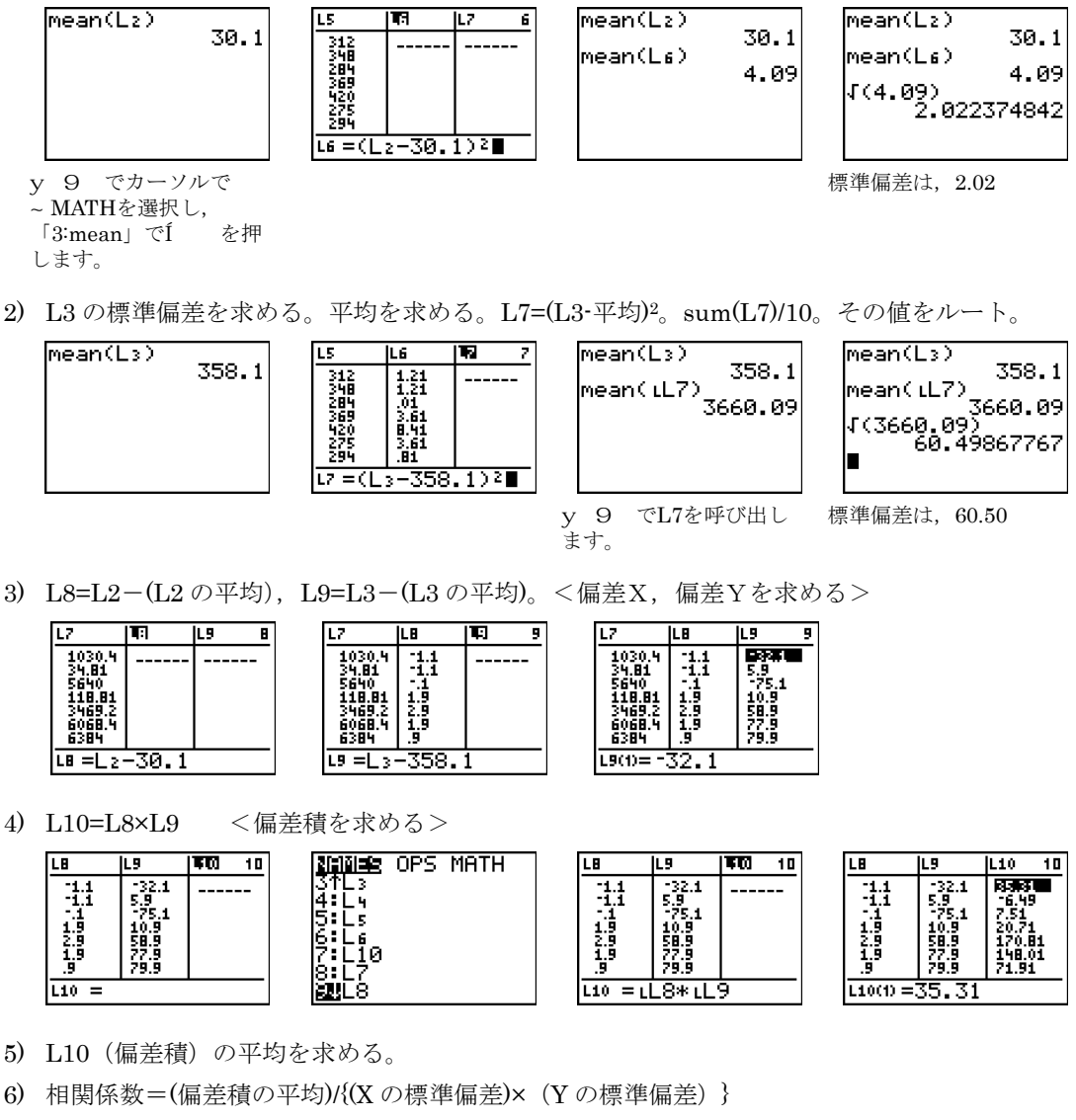

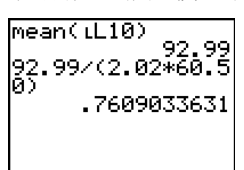

立川店の相関係数は0.76

同様に、町田店の相関係数を求めると 0.96 となり ます。

| ±0.7~±1                | 強い相関がある   |
|------------------------|-----------|
| $\pm 0.4 \sim \pm 0.7$ | 中程度の相関がある |
| ±0.2~±0.4              | 弱い相関がある   |
| ±0~±0.2                | ほとんど相関がない |

<参考資料>

統計学がわかる【回帰分析・因子分析編】 向後千春,富永敦子,技術評論社 2009